# Tag Toolbar 0.6

- Overview
- Display and Toggle Tags
- Change Mode
- Use Categories
- Search Tags [New in v0.6]
- Add Tags to a Sent Message [New in v0.6]
- Misc

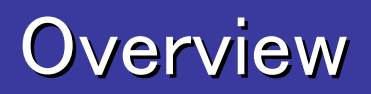

#### Recognize attached tags easily

#### Thunderbird

#### **Tag Toolbar**

Subject

Mozilla Add-ons: Maximize Message Pane 0.9.60

Activate your new Mozilla Update account [Maximize Message Pane 0.1] Approval Granted

> Date: 2007/07/11 0:42 To: <u>azarasister@gmail.com</u> Tags: Important Work

Need to open the header view to see attached tags

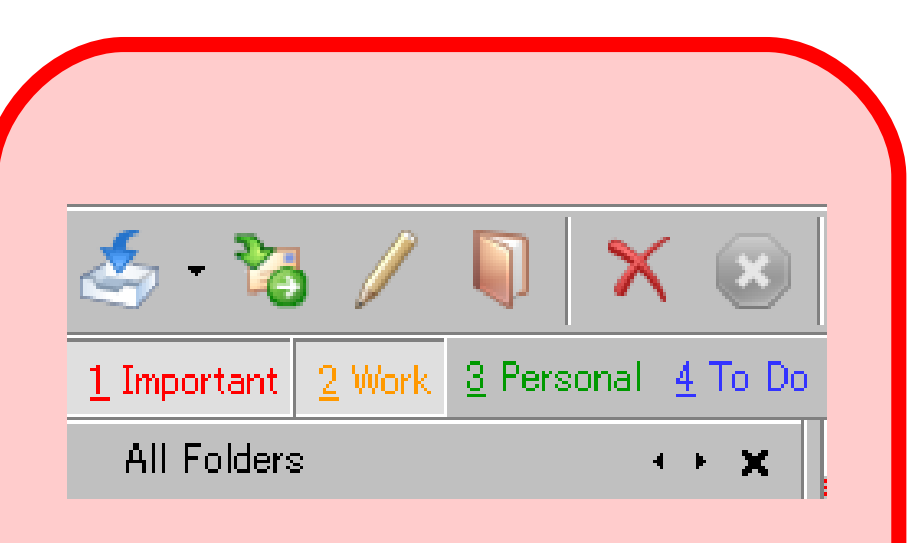

# Attached tags can be recognized as toggle buttons' states

Overview

### Attach/remove tags easily

#### Thunderbird

#### **Tag Toolbar**

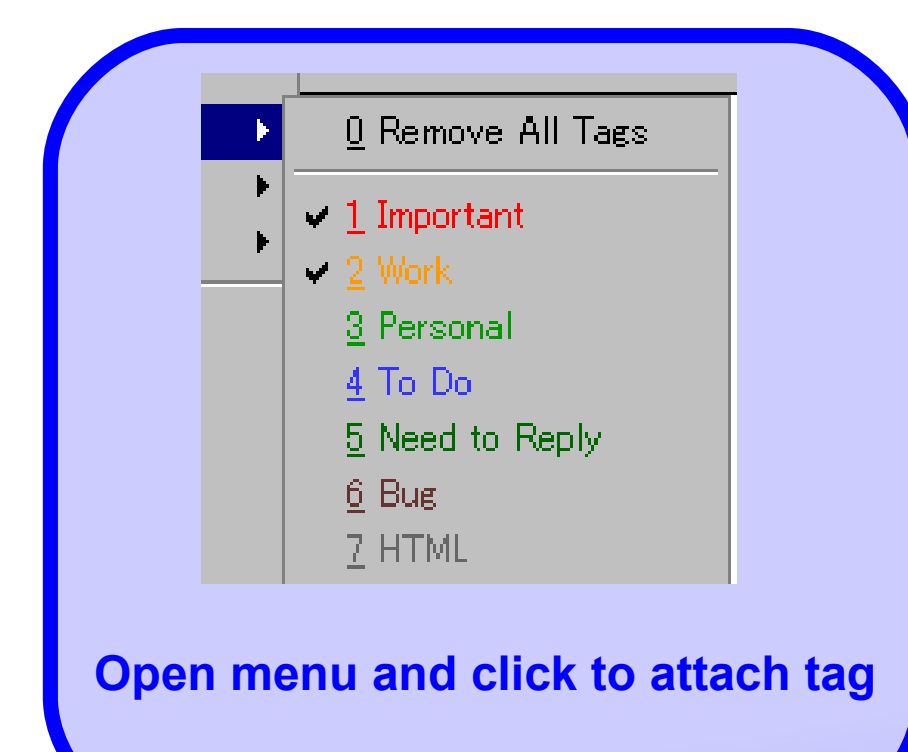

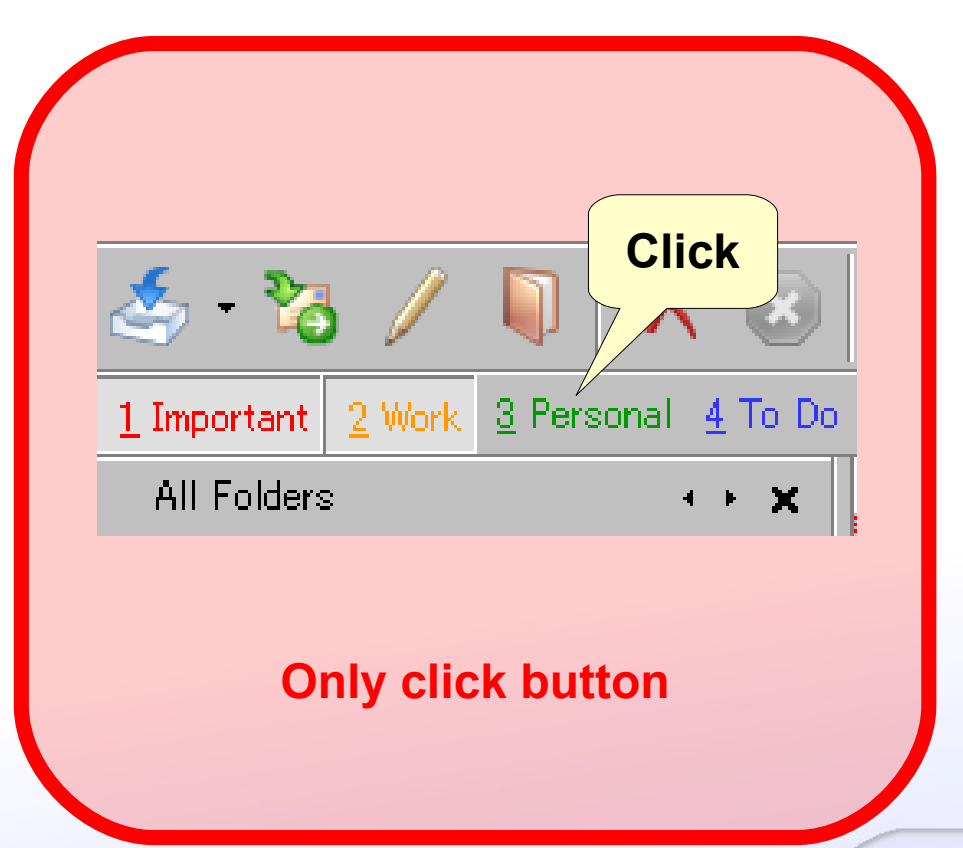

Overview

## Categorize tags

#### **Thunderbird**

#### **Tag Toolbar**

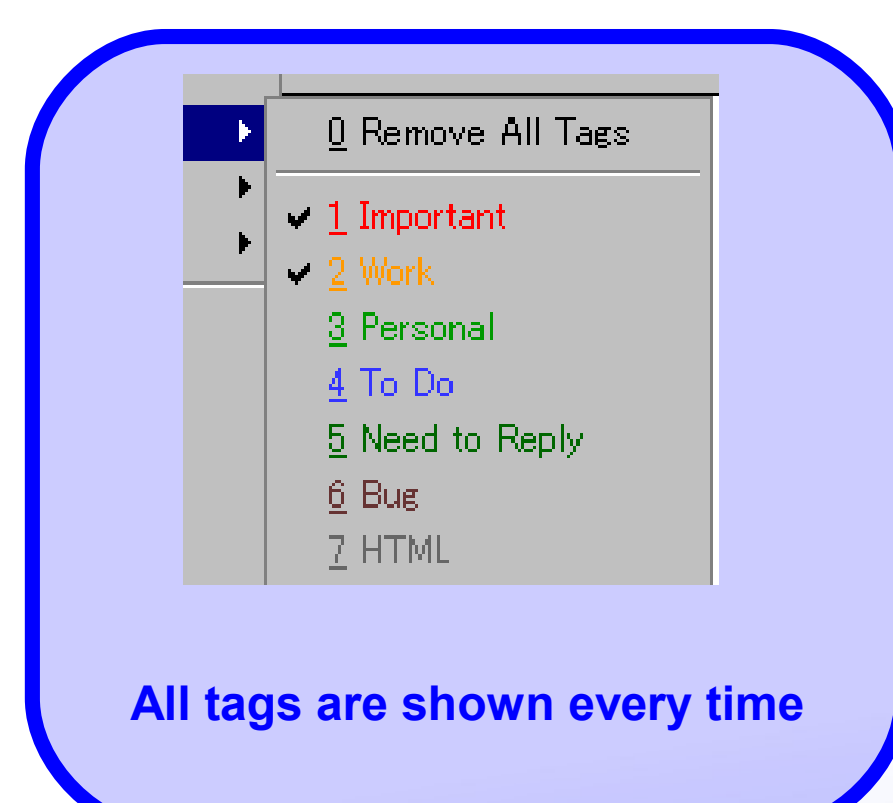

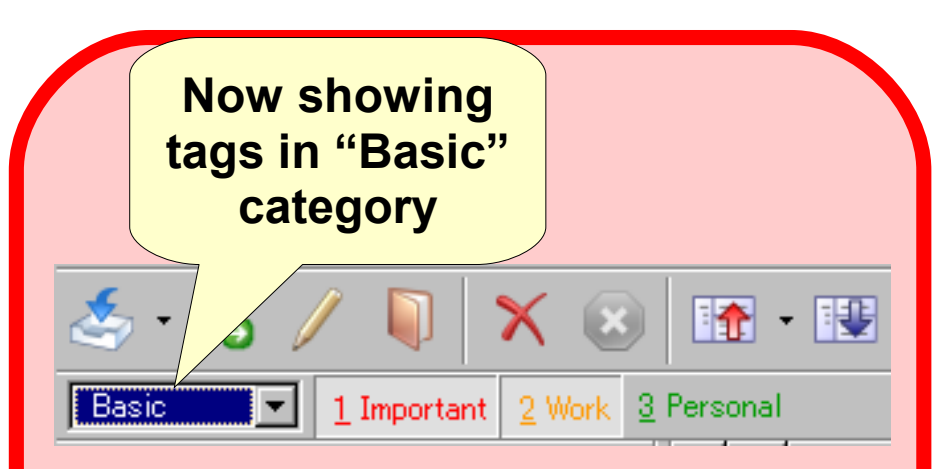

You can create category to choose tags to be shown

## **Display and Toggle Tags**

- Tags are displayed as toggle buttons
  - Click the button to attach/remove tag
  - The numbers shown before tag names are access keys
- Three modes to display tags
  - Text mode
  - Color mode
  - Category mode

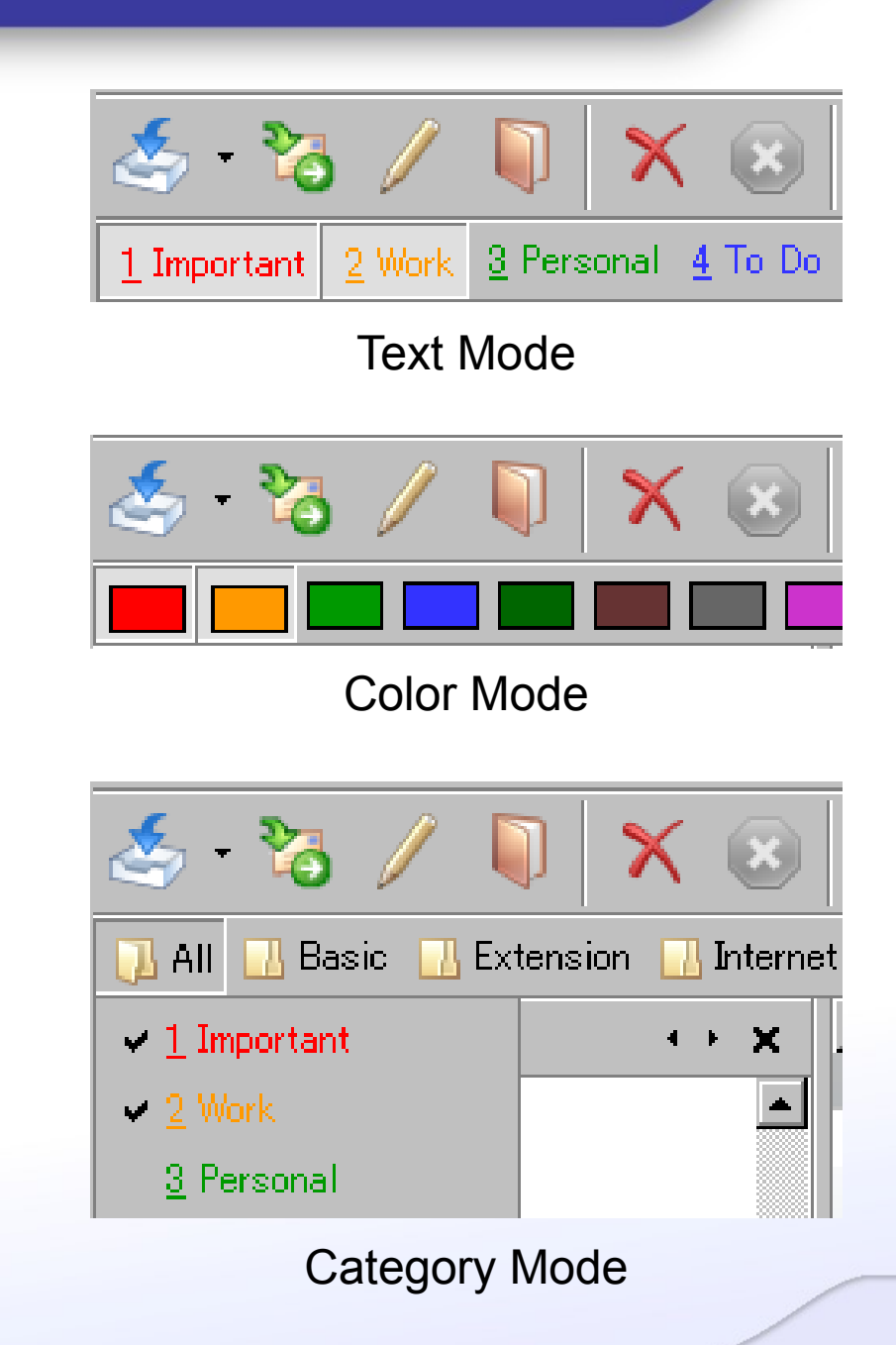

### Change Mode

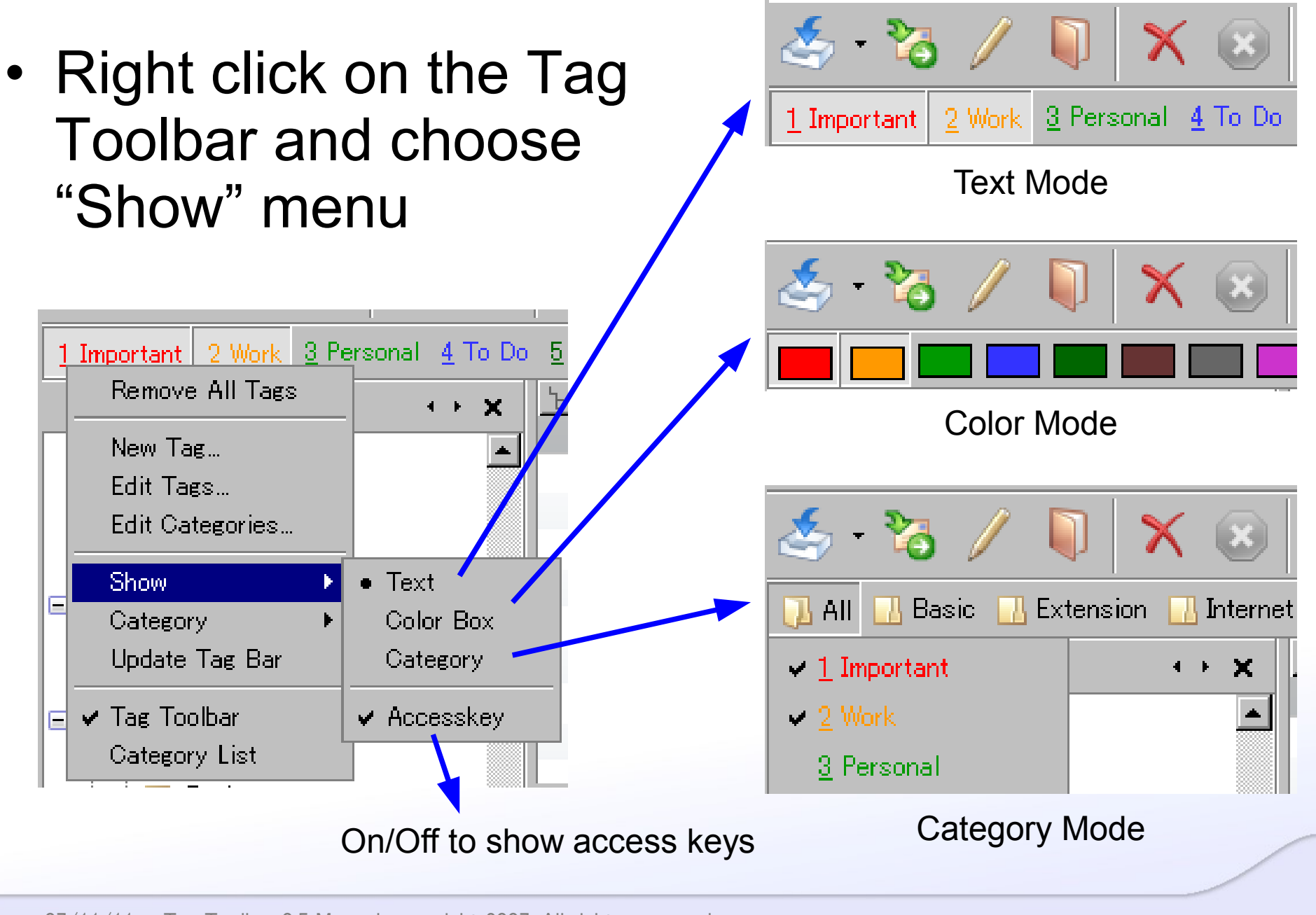

- Make categories and add tags to them
  Order of tags is also specified
- Choose category to be shown to Tag Toolbar – From Category List
  - From context menu
- Last selected category in a folder is remembered [New in v0.6]
  - Set ttb.remember\_cat to false by the Config Editor and restart Thunderbird to disable the functionality

## **Category Editor**

- Edit categories using Category Editor
- Three ways to invoke Category Editor
  - Choose "Edit" from Category List
  - Right click on Tag Toolbar and choose "Edit Categories"
  - Click "Options" in Extension Manager

| Edit Categories                                                                                                  |        |                                             |                                                                                                    |               |
|----------------------------------------------------------------------------------------------------|--------|---------------------------------------------|----------------------------------------------------------------------------------------------------|---------------|
| Category: Internet                                                                                               | . [    | ✓ New                                       | Delete                                                                                                    | Edit Order    |
| In This Category<br>1 Important<br>2 Work<br>3 Personal<br>4 To Do<br>5 Need to Reply<br>6 Bug<br>7 CAS<br>8 GBS | Select | <<br>Up<br>Down<br>Reset Order<br>Edit Tags | Not In This Catego<br>13 PSW<br>12 MMP<br>11 Misc<br>10 Later<br>14 Request<br>9 HTML<br>15 Shopping<br>16 TTB | ory<br>Select |
|                                                                                                    |        |                                             | ОК                                                                                                    | Cancel        |

**Category Editor** 

### Use Category Editor - Category Edit Mode -

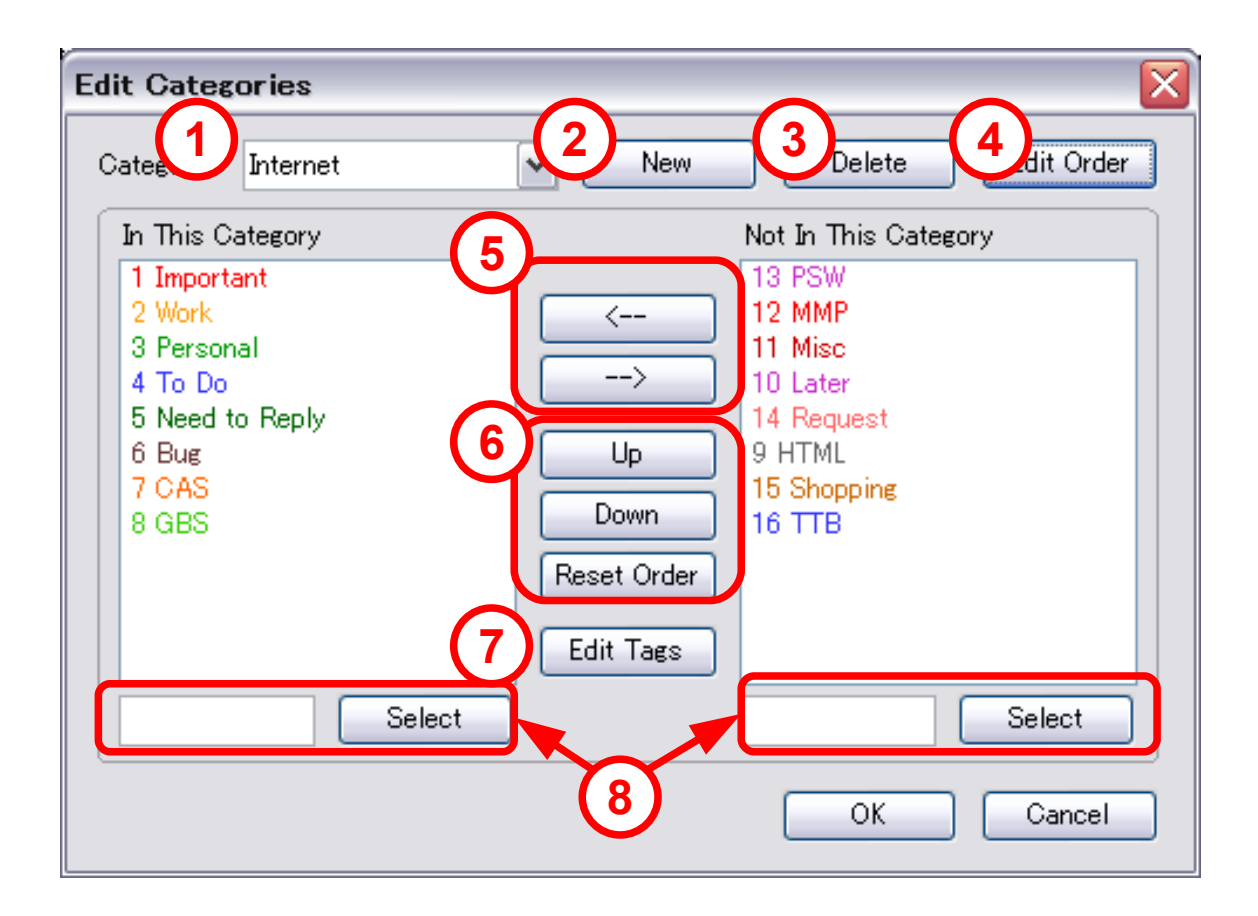

- Choose category to be edited. Category name is also edited here.
- 2. Make new category.
- 3. Delete selected category
- 4. Change to Category Order Edit Mode. See the next page.
- 5. Add/Remove tags to/from category
- 6. Change order of tags
- Open option dialog of TB and select Display tag
- 8. Search and select tags

### Use Category Editor – Category Order Edit Mode –

| Edit Cate                                 | ories      |              |     |        |            |
|-------------------------------------------|------------|--------------|-----|--------|------------|
| Category:                                 | Internet   | <br><b>·</b> | New | Delete | 2 End Edit |
| Order of                                  | Categories |              |     |        |            |
| Internet<br>Basic<br>Extensio<br>red<br>a | bn         |              |     | 1      | Up<br>Down |
|                                           |            |              |     | Gelect |            |
|                                           |            |              |     | ОК     | Cancel     |

- 1. Change order of the selected categories
- 2. Save the order and go back to Category Edit Mode
- 3. Search and select categories

#### Search Tags

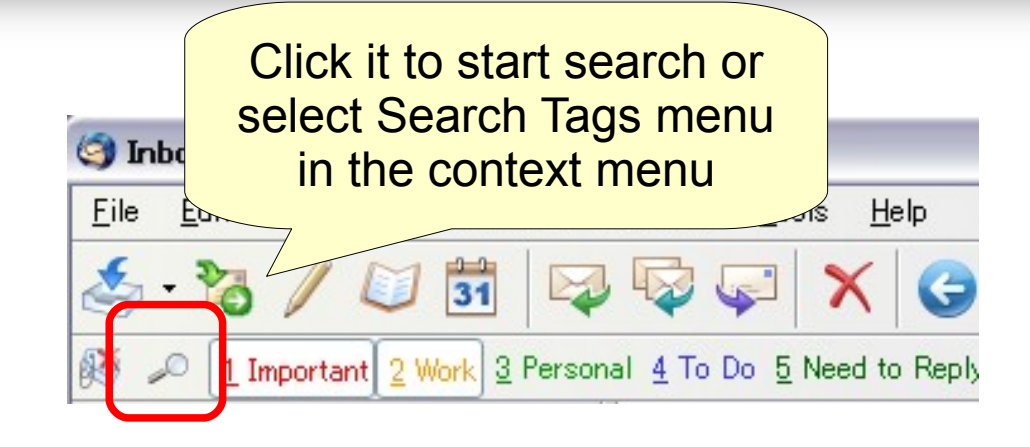

- You can search tags by tag name and tag color
  - Matched tags are displayed in the Tag Bar

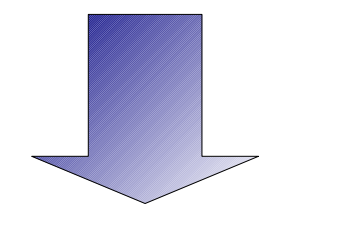

| 🎯 Inl        | box –        | Thun         | derbir     | rd              |                    |                  |            |  |  |
|--------------|--------------|--------------|------------|-----------------|--------------------|------------------|------------|--|--|
| <u>F</u> ile | <u>E</u> dit | <u>V</u> iew | <u>G</u> o | <u>M</u> essage | <u>C</u> alendar   | <u>T</u> ools    | <u>H</u> e |  |  |
|              | - 7          |              |            | 31              |                    |                  | K          |  |  |
| 🚳 🕻          | ,o a         |              |            | •               |                    | <u>1</u> Importa | ant        |  |  |
| All Folders  |              |              |            | (3)             | Regular Expression |                  |            |  |  |
| 🖅 Inbox      |              |              |            | Y               | Case Sensit        | ive              | L.         |  |  |

- ① Input keyword
- ② Choose tag color
- ③ Search options
  - Regular expression
  - Case sensitive

#### Search Tags - specify tag color

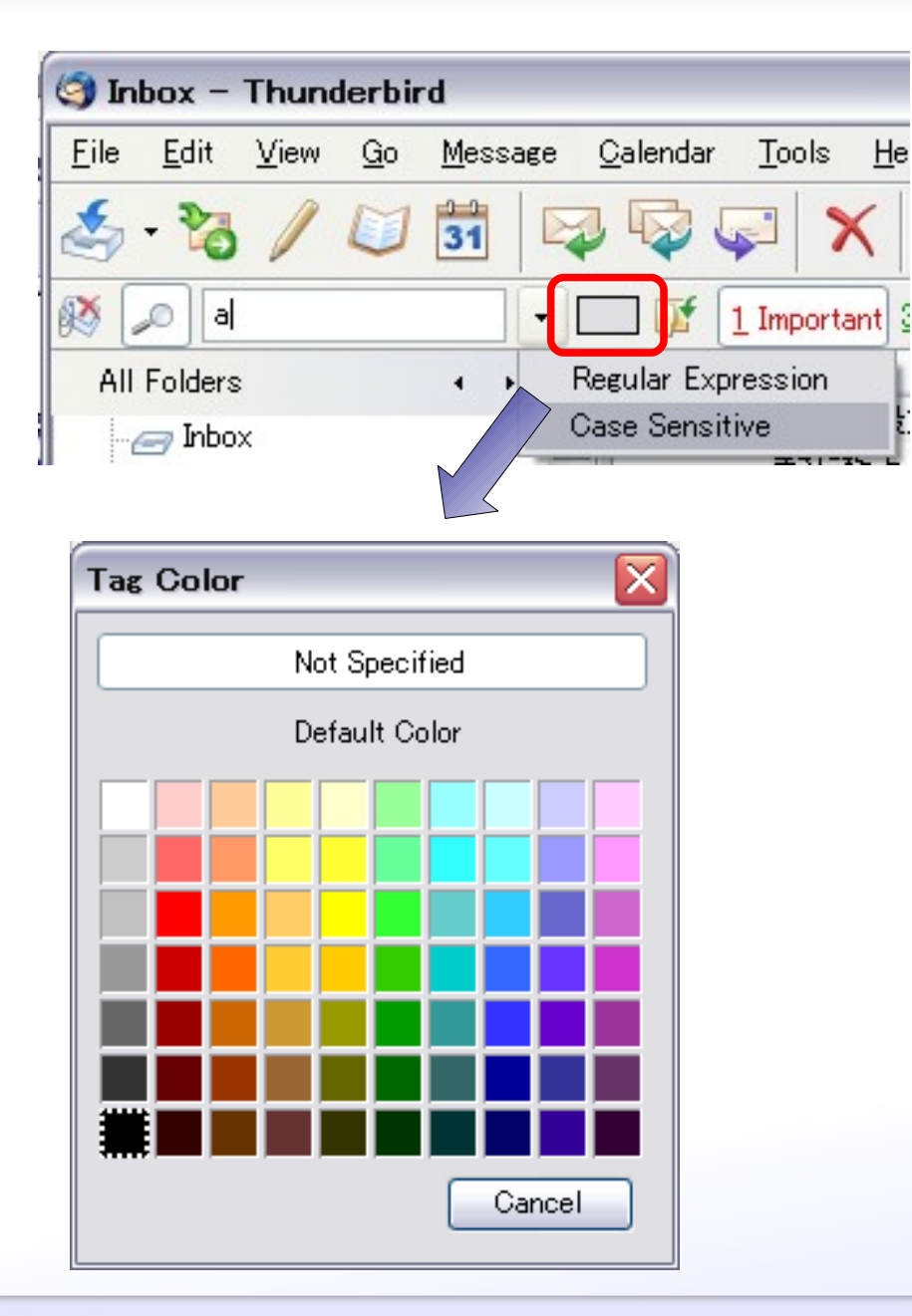

- Select color you want to search
  - Not specified matches all tags
  - Default color matches tags with no color
- Choose color button's color is changed to the selected color

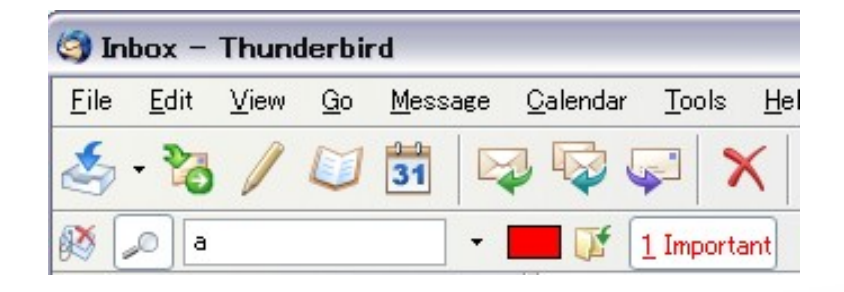

#### Search Tags – save search as category

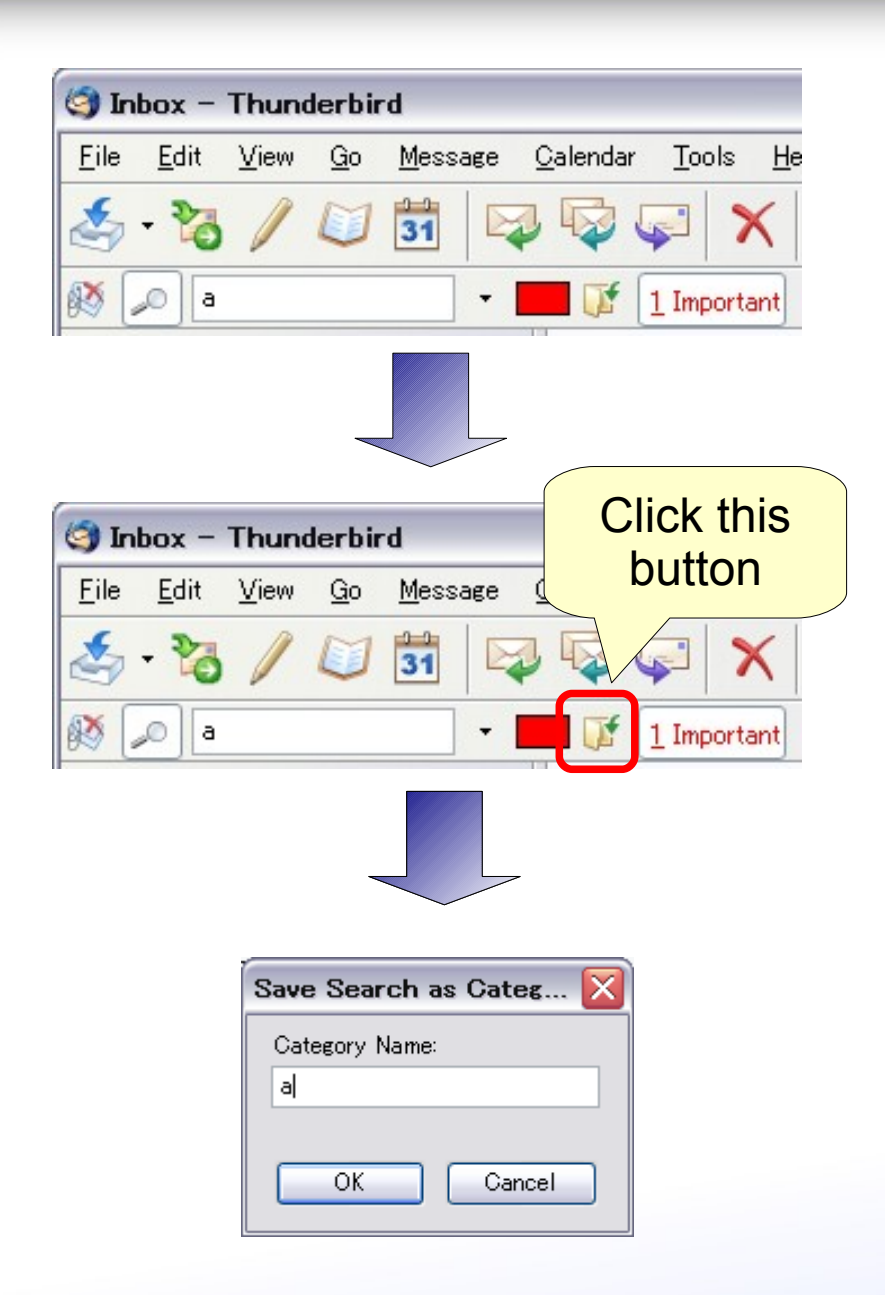

- You can save search as category like saved search folder
  - 1. Search tags first
  - 2. Click save as category button
  - 3. Input category name

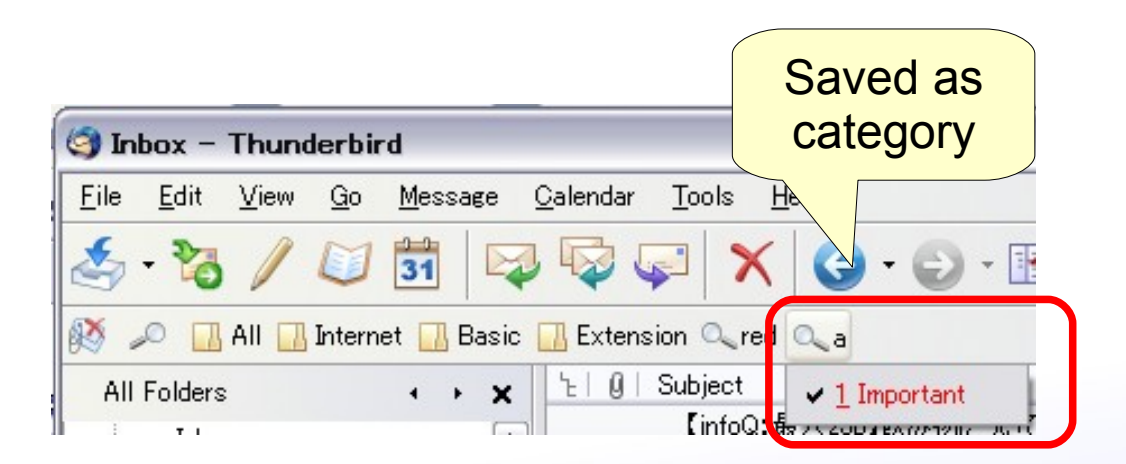

| 🔄 Compose: (no subject) |              |                 |            |                 |                  |                  |  |  |
|-------------------------|--------------|-----------------|------------|-----------------|------------------|------------------|--|--|
| <u>F</u> ile            | <u>E</u> dit | <u>V</u> iew    | Insert     | F <u>o</u> rmat | t O <u>p</u> tic | ns <u>T</u> ools |  |  |
| Get->S                  | iend -       | , (Nor -<br>Tag | . Cor      | )<br>Itacts     | abc<br>Spell     | - (j<br>Atta     |  |  |
| All                     |              | 🔽 Im            | portant    | Work P          | ersonal          | To Do Nee        |  |  |
| F <u>r</u> om:          | H.O          | gi Kazara       | sister@e   | mail.com        | n> − Di          | evelopment       |  |  |
|                         |              | To:             | <u>e</u> = |                 |                  |                  |  |  |

- Add tag button and tag toolbar are added to the message compose window
  - Select tags you want to add to a sent message
  - Send later is not supported so far.

### Misc – Context Menu –

- Tag Toolbar's context menu has shortcuts to Edit Tags
  - Remove All Tags
    - Remove all tags from selected messages
    - Remove All Tags toolbar button is also in toolbar palette
  - Add Tag
    - Create new tag and attache it to selected messages. The tag is added to currently selected category.
  - Edit Tags
    - Open Options dialog of TB and select Display tab

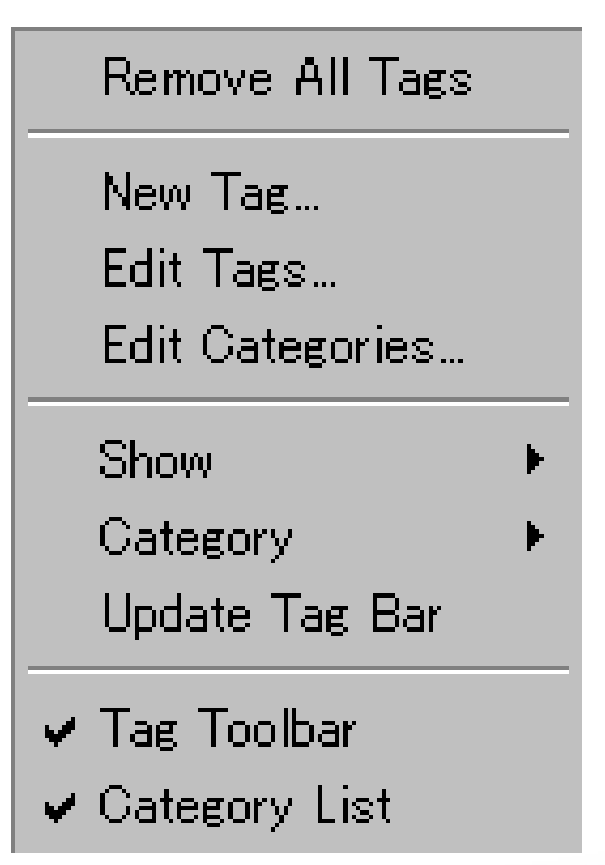

### Misc – Context Menu –

Tag Toolbar and Category
 List can be hidden

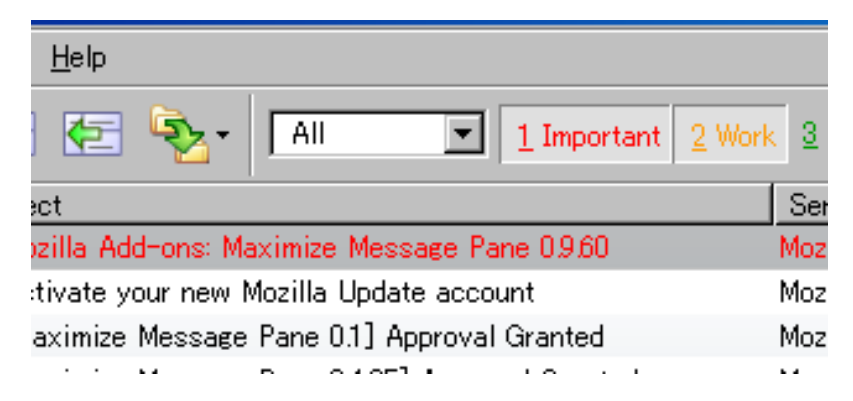

Tag Bar is moved to the main toolbar. So, Tag Toolbar is not needed anymore.

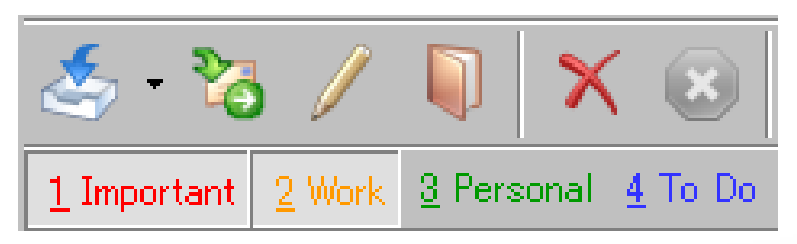

Space for Category List is used for displaying tags by hiding it. Use categoy menu to change category.

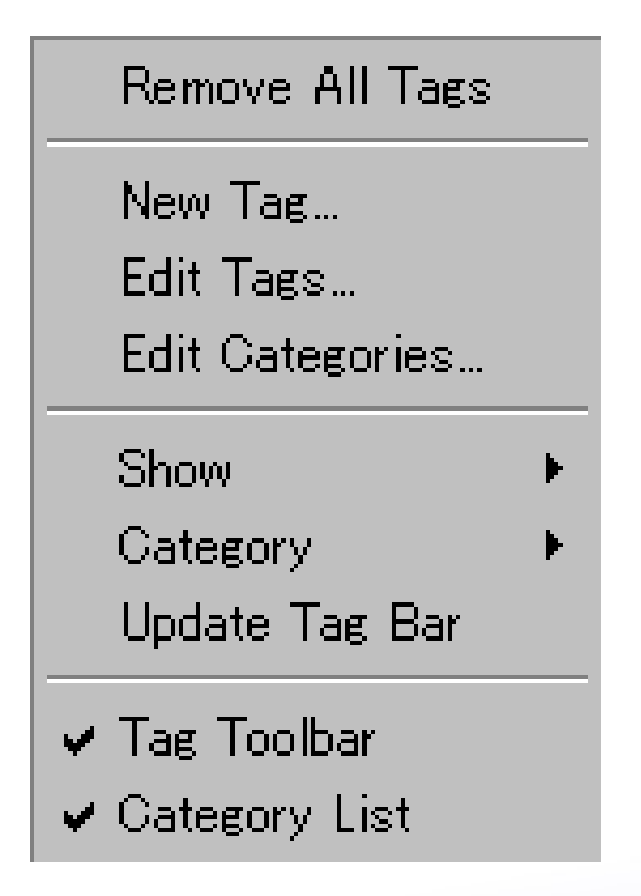

### Misc - Tag Bar -

- "Tag Bar" is a kind of toolbar items
  - Can be move to everywhere in toolbar
- "Tag Toolbar" is a kind of toolbar
  - Any items can be put on it

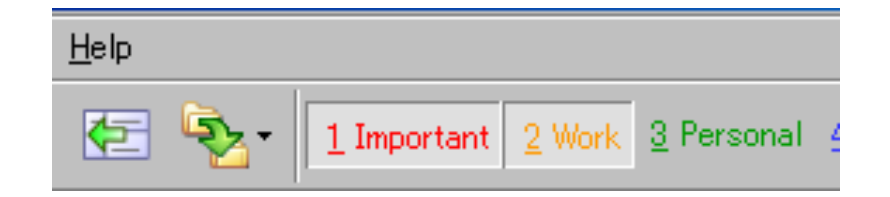

Tag Bar is moved to the main toolbar

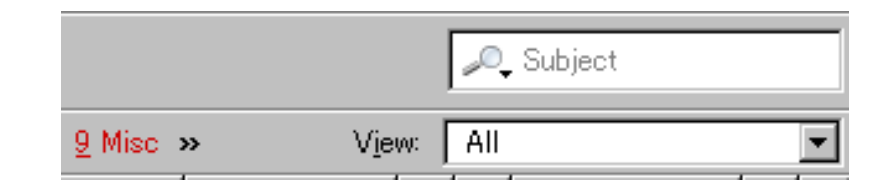

Mail Views is added to Tag Toolbar